# **OpenOffice Impress**

Lezione 4

## **Salvare - Esportare - Stampare**

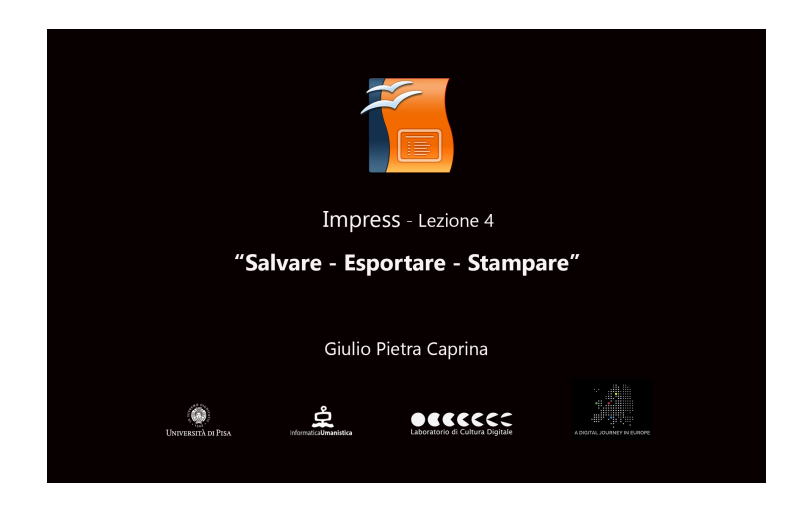

### Salvare

Per salvare la presentazione dalla barra dei menù clicchiamo su *File* e poi su *Salva con nome*. Nella Finestra che si aprirà scegliamo la cartella di destinazione e scriviamo il nome del file *Mia presentazione*. Clicchiamo sul menù a tendina alla voce *Salva come*. Tra i numerosi formati proposti è presente anche l'estenzione *.ppt* cioè un documento di *Microsoft PowerPoint*. Questo significa che, salvando il progetto con questa estensione, sarà possibile modificare la presentazione anche con l'uso di Microsoft PowerPoint.

Sarà possibile proteggere la presentazione inserendo la richiesta di una password per potervi accedere. Bastera spuntare la casella *Salva con password* e cliccare su *Salva*.

Nella finestra che si aprirà inseriremo la password scelta nella prima casella ed una seconda volta nella casella di conferma. Per confermare cliccare su *Ok*.

È buona norma salvare la presentazione prima di iniziare il lavoro e fondamentale salvare ogni volta che si mette mano al progetto per eventuali modifiche e/o integrazioni.

### **Esportare**

È possibile esportare la presentazione nel formato PDF di Adobe. Dalla barra degli strumenti *Standard* basterà cliccare sul pulsante *Esporta direttamente come file PDF* e nella finestra che si aprirà scegliere la cartella di destinazione, assegnare un nome al documento e cliccare su *Salva*.

In alternativa dalla barra dei menù clicchiamo su *File* e poi su *Esporta nel formato pdf*. Nella finestra che si aprirà potremo intervenire su alcune impostazioni del documento PDF. Al termine clicchiamo su *Esporta*. Poi basterà scegliere la cartella di destinazione, assegnare un nome al documento e cliccare su *Salva*.

Per avere scelta di altri formati con cui è possibile esportare la presentazione clicchiamo dalla barra dei menù su *File* e poi su *Esporta*. Nella Finestra che si aprirà clicchiamo sul menù a tendina alla voce *Salva come*. Abbiamo la possibilità di esportare la presentazione in molti formati diversi a seconda del supporto su cui verrà proiettata la presentazione, ad esempio come immagine (*.jpg*), immagine per Mac

(.pct), come filmato Macromedia Flash (.swf) e molti altri.

#### <u>Stampare</u>

Prima di stampare la presentazione spostiamoci sul pannello *Stampati* nella parte alta dell'area di lavoro. Dal pannello *Proprietà* sulla destra dello schermo scegliamo il layout di stampa, ad esempio *Due diapositive*. Dalla barra dei menù clicchiamo su *File* e poi su *Stampa*. Nella finestra che si aprirà clicchiamo sul menù a tendina alla voce *Documento* e clicchiamo su *Stampati*. Spostiamoci nel pannello *OpenOffice Impress* nella parte alta della finestra e scegliamo, ad esempio, se stampare con i *Colori originali* o in *Bianco e nero*. Al termine, per stampare cliccare su *Stampa*.